# ФУНКЦИОНАЛЬНАЯ ВОЗМОЖНОСТЬ "Настройка и администрирование"

#### Функциональное назначение:

Инструкция:

Скачать инструкцию в формате PDF

## НАСТРОЙКА И АДМИНИСТРИРОВАНИЕ

## Основные настройки Системы

Настройки системы позволяют адаптировать работу программы под специфику конкретной организации. Настройки осуществляются ответственным администратором системы в подсистеме «Администрирование».

| Milly that matters may (CC-Reargostical)                                                                                                    |                                                                                                    | Bottes E Stewerlater Stiller |  |  |
|----------------------------------------------------------------------------------------------------|----------------------------------------------------------------------------------------------------|------------------------------|--|--|
| nati Approximation Physical Con-                                                                                                    | reasonal The bolic reasons and a second second seco |                              |  |  |
| • Администри                                                                                                    | рование                                                                                                    | Taxon perante (H-T)          |  |  |
| адаріння з сботуливання<br>бара непрабля<br>стронов прилазавателей і прав<br>стронов даржа с файлам<br>восрона даржа с файлам<br>восрона даржа с файлам<br>паранене форма, стити и обраблям<br>паранене форма, стити и обраблям<br>паранене торин и стати и стати<br>Интеграции С. Дологования<br>и такжа<br>далжие торин неша рокита | Properties           Provide Laternia           Provide Laternia                                                                                                    |                              |  |  |

#### Рисунок 161 Раздел «Администрирование»

Меню «Настройка системы» содержит несколько вкладок. Вкладка «Основные» содержит общие параметры работы информационной базы.

| Carl State and state of Statesand  |                                                                                                    |                                  | Contraction of the second | 4. hereit berte (110 10 1 a |
|------------------------------------|----------------------------------------------------------------------------------------------------|----------------------------------|---------------------------|-----------------------------|
| dead Associations Parameters Dates | 200 - 200 T                                                                                                    |                                  |                           |                             |
|                                    |                                                                                                    |                                  |                           |                             |
|                                    | The spectra too water (IML) that reacting prior (IC-Date                                                                                                    | nume -                           |                           |                             |
|                                    | Настройка системы                                                                                                    | human                            |                           |                             |
|                                    | Annual Stream                                                                                                    |                                  |                           |                             |
|                                    | Descentration         DVM2 connect (p. V70)           Descentration         Descentration (p. V70)           Profession statements         Descentration (p. V70)           Profession statements         Descentration (p. V70)           Profession statements         Descentration (p. V70)           Profession statements         Profession (p. V70)           Profession statements         Profession (p. V70) | (Rehalf alle) for 1999 20/CREF41 | ē                         |                             |
|                                    |                                                                                                    |                                  |                           |                             |
|                                    |                                                                                                    |                                  |                           |                             |
|                                    |                                                                                                    |                                  |                           |                             |
|                                    |                                                                                                    |                                  |                           |                             |
|                                    |                                                                                                    |                                  |                           |                             |

Рисунок 162 Основные настройки системы

Во вкладке «Экономические» администратору системы доступны настройки, связанные со спецификой экономической деятельности организации.

| C C C C C C C C C C C C C C C C C C C                                       |                                                                                                    |                                              |                                                                                                  | A terreters (Nr. 6) = - 2 |
|-----------------------------------------------------------------------------|----------------------------------------------------------------------------------------------------|----------------------------------------------|--------------------------------------------------------------------------------------------------|---------------------------|
| Patron Approximation Patronic Control Approximation (Control Approximation) | Committee<br>Mar                                                                                                    |                                              |                                                                                                  |                           |
|                                                                             | No. The backet in some (TML) Years                                                                                                    | anna pite (C.Spagarou)                       |                                                                                                  |                           |
|                                                                             | Постройка систения<br>Эконом и нарых. 12                                                                                                    |                                              | The party have                                                                                   |                           |
|                                                                             | Doorent<br>Network<br>Network<br>Network<br>Drawn<br>Palaesen<br>Palaesen<br>Network<br>Network<br>Networ | ала бала ал ал ал ал ал ал ал ал ал ал ал ал | R<br>C<br>C<br>C<br>C<br>C<br>C<br>C<br>C<br>C<br>C<br>C<br>C<br>C<br>C<br>C<br>C<br>C<br>C<br>C |                           |
| Angen                                                                       |                                                                                                    |                                              |                                                                                                  | 0.0                       |

Рисунок 163 Экономические настройки

Вкладка «ККМ» содержит основные настройки, необходимые для корректной работы кассового аппарата. Например, признак «Округлять до рубля» используется при необходимости

округления цен до рубля по правилам математического округления в случае образования копеек. А настройка «Использовать скидки» позволяет применять скидки к услугам и активирует видимость раздела «Скидки» в АРМ экономиста.

| Pational Agenerations Representations (Northola Apployment)<br>Dear alloyageneer                                                                                                    |  |
|----------------------------------------------------------------------------------------------------|--|
|                                                                                                    |  |
| Introductionerse, RE/Demonsport Characterie         Interpretent compare         Interpretent compare         Interpretent |  |
|                                                                                                    |  |

Рисунок 164 Настройки для ККМ

Вкладка «Обмен данными» содержит настройки по взаимодействию с другими информационными системами. В частности строки подключения к информационным базам прописываются в данном разделе.

### Управление пользователями

Управление пользователями доступно в подсистеме «Администрирование» в разделе «Настройка пользователей и прав».

Last update: 2018/04/01 18:44 18:44

| Mag that matinus proof. (IC/Iseator                                                                                                    | etal.                                                                                                    | HOMAN STREET |  |  |
|----------------------------------------------------------------------------------------------------|----------------------------------------------------------------------------------------------------|--------------|--|--|
| Adventures Passane - 10                                                                                                    | antonadi Percepada ngo opaganana<br>Udop pananan                                                                                                    |              |  |  |
| . Администрир                                                                                                    | оование                                                                                                    |              |  |  |
| надаранна и облуканана)<br>Пада накрала<br>улабар<br>закранацул данка<br>карабар<br>закрана дорак, тички арад<br>сулаанда<br>данка и тобар<br>данка постана<br>ж. 1600<br>Данка постана обранита | Серано:<br>Полого в удианна и СС Документоворото<br>Анторока улична и СС Документоворото<br>Настройка изиторока (проделатия)<br>Полого и удианторока (проделатия)<br>Оснасти, интеррортика и СС Документоворото<br>Оснасти и сто сулита (С. Документоворото<br>Оснасти и сто сулита (С. Документоворото<br>Оснасти и сто сулита (С. Документоворото<br>Правила интеррортика и ПС Документоворотов<br>Правила интеррортика (С. Документоворотов<br>Правила интеррортика) |              |  |  |

Рисунок 165 Раздел «Настройка пользователей и прав»

Для создания профиля следует перейти в подменю «Профили групп доступа» и нажать кнопку «Создать».

| S S S I IM2 Yes matrice y                                                                                                    | or (C/beautel)                                                  |                                                                                                    | BOULDS BOUNDARY CO 5 |
|----------------------------------------------------------------------------------------------------|-----------------------------------------------------------------|----------------------------------------------------------------------------------------------------|----------------------|
| Paloadi Apresectoramiene                                                                                                    | Paperson Commond<br>Same                                        | The Sufface management is<br>programment                                                                                                    |                      |
| The Costs Interaction of A line A                                                                                                    |                                                                 |                                                                                                    |                      |
| Настройки пользователя                                                                                                    | ей и прав                                                       |                                                                                                    |                      |
| Adventigenerse to a sectored, or                                                                                                    | empaires (peri garinyen, ipag                                   | comment and the area measure for a measure of a particular real and the area of the form                                                                                                    | 0                    |
| C Determine                                                                                                    |                                                                 |                                                                                                    |                      |
| Downwarten                                                                                                    |                                                                 | Excerimental A                                                                                                    |                      |
| Weighters (the set of the state of the set of the                                                                                                    | LA DEFERRE F                                                    | Concerts is prime reported, intra-monet patients want means                                                                                                    |                      |
| C Sports rank convent                                                                                                    |                                                                 |                                                                                                    |                      |
| Chargement housements (1974)                                                                                                    | 0                                                               |                                                                                                    |                      |
| · Breast to a section                                                                                                    |                                                                 |                                                                                                    |                      |
| C Palamarta antipi ankaneti relea                                                                                                    | 00170104                                                        |                                                                                                    |                      |
| Contraction of the same particular                                                                                                    | Strephol Complete                                               |                                                                                                    |                      |
| Strength Landshift Strength                                                                                                    | and an other                                                    | The Borling Market                                                                                                    |                      |
| times related to an other                                                                                                    | double and                                                      | produces with concepted.                                                                                                    |                      |
| S (Date Bridge                                                                                                    |                                                                 |                                                                                                    |                      |
| Thermonian I and include a facetor performs                                                                                                    |                                                                 | Definition of the second second |                      |
| Э.О.Сонтемать долуг на долже за<br>Рассиранных натройка, полотика<br>натроанных, права долуги и право<br>авторатика, права долуги и право<br>автора программа, в правоте прима<br>автора получите на правоте прима<br>автора правоте правоте на правоте прима<br>автора по правоте на правоте прима<br>автора по правоте на правоте прима<br>автора по правоте на правоте прима<br>автора по правоте на правоте прима<br>автора по правоте на правоте прима<br>автора по правоте на правоте прима<br>автора по правоте на правоте прима<br>автора по правоте на правоте на правоте<br>автора по правоте на правоте на правоте на правоте<br>автора по правоте на правоте на правоте на правоте<br>автора по правоте на правоте на правоте на правоте<br>автора по правоте на правоте на правоте на правоте<br>автора на правоте на правоте на правоте на правоте<br>автора на правоте на правоте на правоте на правоте<br>автора на правоте на правоте на правоте на правоте<br>автора на правоте на правоте на правоте на правоте<br>автора на правоте на правоте на правоте на правоте<br>на правоте на правоте на правоте на правоте на правоте<br>автора на правоте на правоте на правоте на правоте<br>на правоте на правоте на правоте на правоте на правоте на<br>на правоте на правоте на правоте на правоте на<br>на правоте на правоте на правоте на правоте на<br>на правоте на правоте на правоте на правоте на<br>на правоте на правоте на правоте на<br>на правоте на правоте на правоте на правоте на<br>на правоте на правоте на правоте на правоте на<br>на правоте на правоте на правоте на правоте на правоте на<br>на правоте на правоте на правоте на правоте на<br>на правоте на правоте на правоте на правоте на правоте на правоте<br>на правоте на правоте на правоте на правоте на правоте на правоте на<br>на правоте на правоте на правоте на правоте на правоте на правоте на<br>на правоте на правоте на правоте на правоте на правоте на правоте на правоте на правоте на правоте на правоте на<br>на правоте на правоте на правоте на правоте на правоте на правоте на правоте на<br>на правоте на правоте на правоте на правоте на правоте на правоте на правоте на правоте на<br>на правоте на правоте на правоте н | nead<br>Homoson (mine<br>Manager (mine) (mine<br>Manager (mine) |                                                                                                    |                      |
| <ul> <li>Opponensiser vergelike terkanne</li> </ul>                                                                                                    |                                                                 |                                                                                                    |                      |
|                                                                                                    |                                                                 |                                                                                                    |                      |
|                                                                                                    |                                                                 |                                                                                                    |                      |
|                                                                                                    |                                                                 |                                                                                                    |                      |
|                                                                                                    |                                                                 |                                                                                                    |                      |
|                                                                                                    |                                                                 |                                                                                                    |                      |
|                                                                                                    |                                                                 |                                                                                                    |                      |
|                                                                                                    |                                                                 |                                                                                                    |                      |
|                                                                                                    |                                                                 |                                                                                                    |                      |
|                                                                                                    |                                                                 |                                                                                                    |                      |

Рисунок 166 Подменю «Профили групп доступа»

В форме следует указать наименование профиля и добавить необходимые роли.

5/18

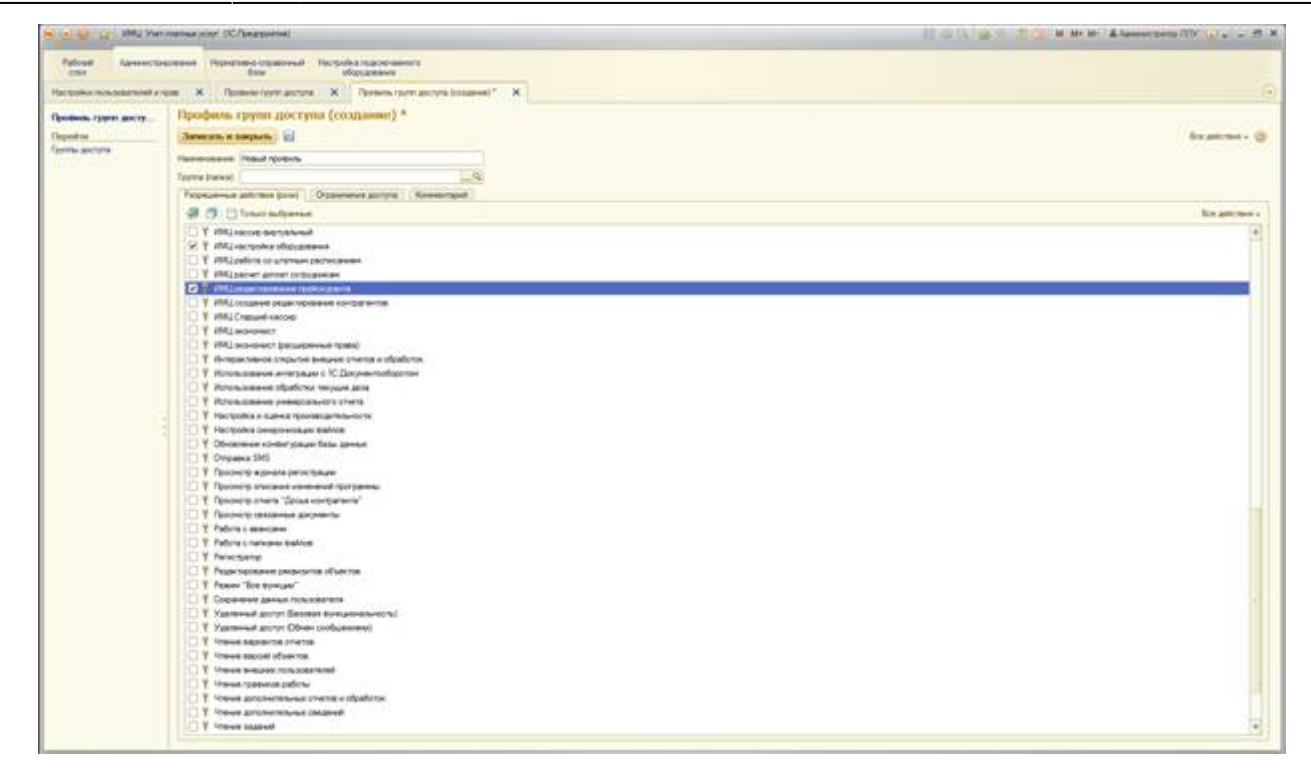

Рисунок 167 Добавление роли в профиль

После добавления всех необходимых ролей следует сохранить данные.

| S (1) (2) (2) (2) (2) (2) (2) (2) (2) (2) (2           |                                                                                                    | H G N G Y TO H H H Alessen Det DV W + 2 B |  |
|--------------------------------------------------------|----------------------------------------------------------------------------------------------------|-------------------------------------------|--|
| Paloodi Apresecto<br>color<br>Hactophic non-searched a | summer reporting of partnershift the political interportaneous<br>second second |                                           |  |
|                                                        |                                                                                                    |                                           |  |
| Профессь групп достр                                   | (thodown thism thousan (continued) .                                                                                                    |                                           |  |
| Depentine                                              | January at her parts at                                                                                                    | Bre patrices + (3)                        |  |
| Payme average                                          | Texternational Statements                                                                                                    |                                           |  |
|                                                        | 110                                                                                                    |                                           |  |
|                                                        | Control of the second second s |                                           |  |
|                                                        | Pagegalenas politikas (politi - Organizeras politika - Konstantigat)                                                                                                    |                                           |  |
|                                                        | 9 0 Carried and partice                                                                                                    | Reasonan a                                |  |
|                                                        | Y RELease sense at                                                                                                    | (4)                                       |  |
|                                                        | [9] T. Will includes objections.                                                                                                    |                                           |  |
|                                                        | T Philippeline or unemany permeasure                                                                                                    |                                           |  |
|                                                        | 1 Y INCLOSE donne company of                                                                                                    |                                           |  |
|                                                        | In the interview interview.                                                                                                    |                                           |  |
|                                                        | C Y IMLongen pagetypenen corbents                                                                                                    |                                           |  |
|                                                        | C Y MUCrawelvecop                                                                                                    |                                           |  |
|                                                        | 1 A NUTROPAGE                                                                                                    |                                           |  |
|                                                        | 1 telefisconect factories (construction of the construction of the |                                           |  |
|                                                        | T Propartance treparte beaute press a stockute.                                                                                                    |                                           |  |
|                                                        | T Photos and a second second s |                                           |  |
|                                                        | The second state of the second state of the second second  |                                           |  |
|                                                        | T Receiver prescourse prescourse and                                                                                                    |                                           |  |
|                                                        |                                                                                                    |                                           |  |
|                                                        |                                                                                                    |                                           |  |
|                                                        | C 4 Annual 201                                                                                                    |                                           |  |
|                                                        | C V Description and the second second second                                                                                                    |                                           |  |
|                                                        | 10 Y Designed statistics of statistics                                                                                                    |                                           |  |
|                                                        | O Y Design there "And a second second                                                                                                    |                                           |  |
|                                                        | The second second secon | 14                                        |  |
|                                                        | Y Palers : assesses                                                                                                    |                                           |  |
|                                                        | T Paters : targene ballon                                                                                                    |                                           |  |
|                                                        | Y Percent                                                                                                    |                                           |  |
|                                                        | Y Pase spose en provinci d'un rue                                                                                                    |                                           |  |
|                                                        | T Passes "Bot Sympositic                                                                                                    |                                           |  |
|                                                        | Coperational devices representation                                                                                                    |                                           |  |
|                                                        | C Y Manmonal among Second some some some some some some some some                                                                                                    |                                           |  |
|                                                        | C Y Yakerina actin (Dine) codeserve)                                                                                                    |                                           |  |
|                                                        | T Trave separate crietas                                                                                                    |                                           |  |
|                                                        | C Y Knew appart due to                                                                                                    |                                           |  |
|                                                        | C Y Mean service consistent                                                                                                    |                                           |  |
|                                                        | A reason consists trapice                                                                                                    |                                           |  |
|                                                        | T Preve grouteretures shorts a stpatistic                                                                                                    |                                           |  |
|                                                        | T Have photomoticity in concerned                                                                                                    |                                           |  |
|                                                        | 1 Y Have Mark to the Station                                                                                                    |                                           |  |

Рисунок 168 Сохранение данных

После создания профиля следует создать группу доступа.

| Mig Van nation may (C./pagesetel)                                                                                                    |                                                                                                    | II C D B A TOLIN HIM ALMANDER OF C AX |
|----------------------------------------------------------------------------------------------------|----------------------------------------------------------------------------------------------------|---------------------------------------|
| Petrodi Administration Handback I                                                                                                    | to Solid Hard Control of Solid Hard Control of Solid Hard Control |                                       |
| and the second second second with                                                                                                    | COLUMN THE PARTY OF THE PARTY OF THE PARTY                                                                                                    |                                       |
|                                                                                                    |                                                                                                    |                                       |
| ыстроныя пользователся в прав-                                                                                                    |                                                                                                    |                                       |
| Same interest of the second second the bolic deter-                                                                                                    | Research Weights The Institute (contraction), full literative up your performances (d) (high the                                                                                                    |                                       |
| (Concerning)                                                                                                    |                                                                                                    |                                       |
| The second second secon       | Description and an other statement of the selected and the selected and                                                                                                    |                                       |
| and in second                                                                                                    | Discontrand                                                                                                    |                                       |
| Contraction of the second second                                                                                                    |                                                                                                    |                                       |
| The second second second second second second second second second second second second second second second se                                                                                                    |                                                                                                    |                                       |
| Descrete functional and and and and and and                                                                                                    |                                                                                                    |                                       |
| Telepitrationed (generality and the head of the party of the party of        |                                                                                                    |                                       |
| Server Internation                                                                                                    | Darbeiter, Alue                                                                                                    |                                       |
| Septem they're benered with particular empres                                                                                                    | Converting a preside registrate a previous patholas was related                                                                                                    |                                       |
| and the second second se                                                                                                    |                                                                                                    |                                       |
| Territor and the                                                                                                    | Sector Text active                                                                                                    |                                       |
| Comment of Collins and party a                                                                                                    | Defining institute was adverte internetional                                                                                                    |                                       |
| Conservante accord accord                                                                                                    |                                                                                                    |                                       |
| Particulariosad and facilitati incluintenza da intercenza con traffici<br>na manana da particulario e incluintenza da intercenza da provincia da professional<br>particulari da facilitativa da propio con manana da particulari                                                                                                    |                                                                                                    |                                       |
| <ul> <li>Reprint provide the second second seco</li></ul> |                                                                                                    |                                       |
|                                                                                                    |                                                                                                    |                                       |
|                                                                                                    |                                                                                                    |                                       |
|                                                                                                    |                                                                                                    |                                       |
|                                                                                                    |                                                                                                    |                                       |
|                                                                                                    |                                                                                                    |                                       |
|                                                                                                    |                                                                                                    |                                       |
|                                                                                                    |                                                                                                    |                                       |
|                                                                                                    |                                                                                                    |                                       |
|                                                                                                    |                                                                                                    |                                       |
|                                                                                                    |                                                                                                    |                                       |
|                                                                                                    |                                                                                                    |                                       |
|                                                                                                    |                                                                                                    |                                       |
|                                                                                                    |                                                                                                    |                                       |
|                                                                                                    |                                                                                                    |                                       |
|                                                                                                    |                                                                                                    |                                       |
|                                                                                                    |                                                                                                    |                                       |
|                                                                                                    |                                                                                                    |                                       |
|                                                                                                    |                                                                                                    |                                       |
|                                                                                                    |                                                                                                    |                                       |

Рисунок 169 Подменю «Группы доступа»

В форме создания «Группы доступа» указывают наименование, выбирают профиль. Здесь же можно добавить пользователей, которые будут являться участниками данной группы доступа.

| A second second se |                  |
|----------------------------------------------------------------------------------------------------|------------------|
| рупна доступа (озделине) «                                                                                                    |                  |
| American a magana i Mi                                                                                                    | for astrone - () |
| Biologie Douveral preserve                                                                                                    |                  |
| here hered                                                                                                    |                  |
| kreen meet some                                                                                                    |                  |
| Vacross prime (Openness antres) (Openness)                                                                                                    |                  |
| Raders (Gallers X (2) 9 9                                                                                                    | Res anternes +   |
|                                                                                                    | 1.4              |
|                                                                                                    |                  |
|                                                                                                    |                  |
|                                                                                                    |                  |
|                                                                                                    |                  |
|                                                                                                    |                  |
|                                                                                                    |                  |
|                                                                                                    |                  |
|                                                                                                    |                  |
|                                                                                                    |                  |
|                                                                                                    |                  |
|                                                                                                    |                  |
|                                                                                                    |                  |
|                                                                                                    |                  |
|                                                                                                    |                  |
|                                                                                                    |                  |
|                                                                                                    |                  |
|                                                                                                    |                  |
|                                                                                                    |                  |
|                                                                                                    |                  |
|                                                                                                    |                  |
|                                                                                                    |                  |
|                                                                                                    |                  |
|                                                                                                    |                  |
|                                                                                                    |                  |
| Despiration parment Triantagener                                                                                                    |                  |
|                                                                                                    |                  |

Рисунок 170 Создание группы доступа

После внесения всех данных следует выполнить команду «Записать и закрыть».

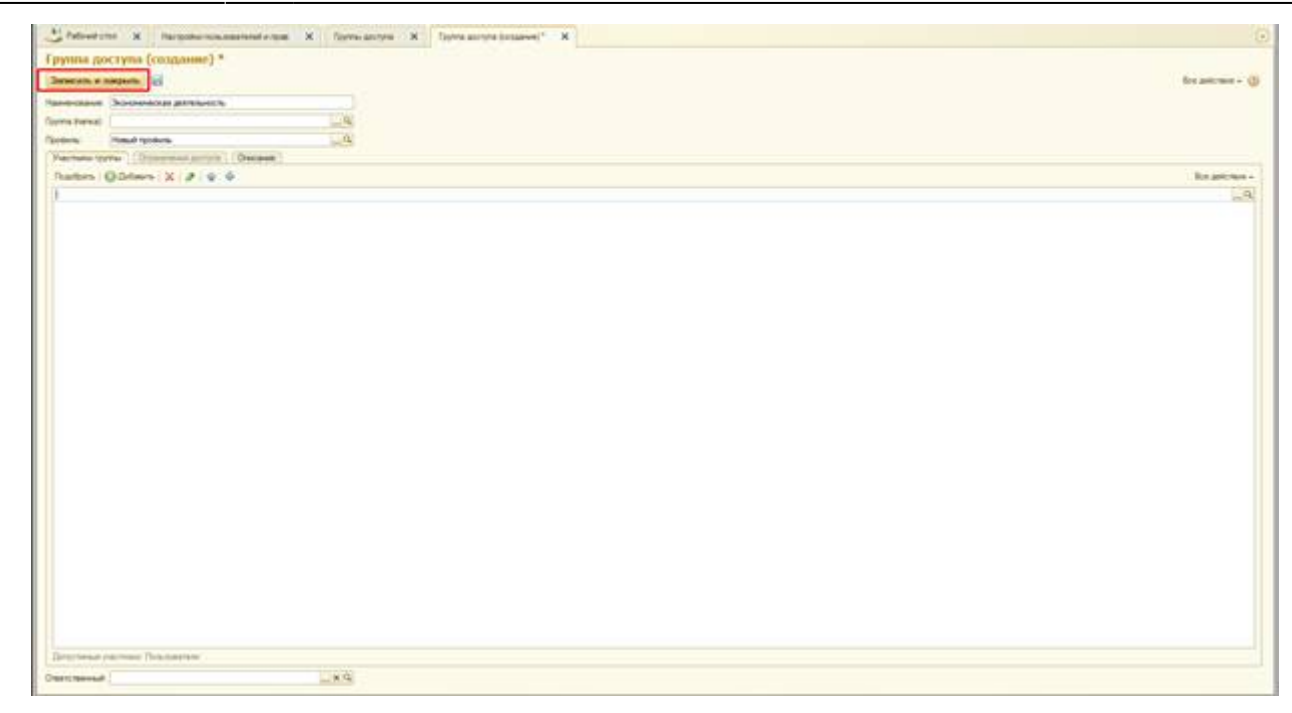

Рисунок 171 Сохранение данных

Для создания в Системе новых пользователей следует перейти в подменю «Пользователи» и нажать кнопку «Создать».

| S (1) (2) (M) Vermeine mit (C /beggentel          |                                                                                                    | II O () W T TO H H H A MANAGEM NY () - 5 X |
|---------------------------------------------------|----------------------------------------------------------------------------------------------------|--------------------------------------------|
| Advent Approximation Paperson cases of fee        | The Solution is the programment of<br>of constructions                                                                                                    |                                            |
| Hacepolice resuscemental a rease X Descentarios X | Research Inight X                                                                                                    | 9                                          |
| Real-sectors (interest)*                          | Попьзователь (создание) *                                                                                                    |                                            |
| Departme                                          | Arterate a support. 2 Courts to memory -                                                                                                    | forgetrees - (3)                           |
| States .                                          | Tores an Area TraTeson Distance                                                                                                    | - 3                                        |
| The second                                        | Provedore true                                                                                                    |                                            |
| Cal room                                          | Name of the second second seco |                                            |
|                                                   | Gravenant Benarmon gravenage _ G                                                                                                    |                                            |
|                                                   | Patowa secret                                                                                                    |                                            |
|                                                   | Pressbree KOR                                                                                                    |                                            |
|                                                   | And the second second s |                                            |
|                                                   | Beer throws prover Xennet, Alexandr.                                                                                                    |                                            |
|                                                   | Tranin ( Ageta minute ) ( Serviceant )                                                                                                    |                                            |
|                                                   | Here (are senal)                                                                                                    |                                            |
|                                                   | R Aytertationalise (Cflorargentine                                                                                                    |                                            |
|                                                   | During reports   Photosome reports                                                                                                    |                                            |
|                                                   | Conjustices y conversion and the second                                                                                                    |                                            |
|                                                   | Considering anyone consider                                                                                                    |                                            |
|                                                   | C Announced in manager Card                                                                                                    |                                            |
|                                                   | C Apternationaux international inclusion                                                                                                    |                                            |
|                                                   | Texamorea.                                                                                                    |                                            |
|                                                   | Person services (Arts                                                                                                    |                                            |
|                                                   |                                                                                                    |                                            |
|                                                   |                                                                                                    |                                            |
|                                                   |                                                                                                    |                                            |
|                                                   |                                                                                                    |                                            |
|                                                   |                                                                                                    |                                            |
|                                                   |                                                                                                    |                                            |
|                                                   |                                                                                                    |                                            |
|                                                   |                                                                                                    |                                            |
|                                                   |                                                                                                    |                                            |
|                                                   |                                                                                                    |                                            |
|                                                   |                                                                                                    |                                            |
|                                                   |                                                                                                    |                                            |
|                                                   |                                                                                                    |                                            |
|                                                   |                                                                                                    |                                            |

Рисунок 172 Создание нового пользователя

В полях формы следует ввести ФИО пользователя, организацию, имя и пароль для входа в систему. В разделе «Права доступа» пользователя следует включить в одну или несколько групп доступа

Last update: 2018/04/01 18:44 2018/04/01 18:44 18:44 18:44 18:44 18:44 18:44 18:44 18:44 18:44 18:44 18:44 18:44 18:44 18:44 19:45 19:45

| (a) 😸 🔐 Mig Thermatika your (C/Seasoned)      |                                               |          | II - O. S. S. T. C. H. H A Associate DV. O |
|-----------------------------------------------|-----------------------------------------------|----------|--------------------------------------------|
| Palout Associations Parameterial              | The pole a trap of various a<br>of operations |          |                                            |
| taripaka nakazarkat rigati X. Rokazarka X.    | Please Forg Targoon (Functioning) X           |          |                                            |
| Asarah Reip Response (Romoneren)<br>Repolitio | Права доступа                                 |          | In prime                                   |
| Internet Sectors                              | Name and Address a correlation                | Paratura | Ownerse                                    |
| in reaso                                      |                                               |          |                                            |
| arguna                                        |                                               |          |                                            |
|                                               |                                               |          |                                            |
|                                               |                                               |          |                                            |
|                                               |                                               |          |                                            |
|                                               |                                               |          |                                            |
|                                               |                                               |          |                                            |
|                                               |                                               |          |                                            |
|                                               |                                               |          |                                            |
|                                               |                                               |          |                                            |
|                                               |                                               |          |                                            |
|                                               |                                               |          |                                            |
|                                               | Oter                                          |          |                                            |
|                                               |                                               |          |                                            |
|                                               |                                               |          | 10 million                                 |

Рисунок 173 Добавление группы доступа

Для сохранения данных в системе следует нажать «Записать и закрыть».

| S 🔆 🖶 🔐 Mil Mermania sont SChearses | test                                   |                                                                                                    |                  | B G () (a) (1 (2) + (+ (A terretory (B) (Q))) + (A terretory (B) (Q))) + (A terretory (B) (A ter |
|-------------------------------------|----------------------------------------|----------------------------------------------------------------------------------------------------|------------------|----------------------------------------------------------------------------------------------------|
| Advent Adventuring Paratime tax     | ereal Herpidea mayor a<br>Vice anteres |                                                                                                    |                  |                                                                                                    |
| Hactorio conservatives X Donotation | K Person Party Party of                | on Feranseren) X                                                                                                    |                  |                                                                                                    |
| Houses Drip Degend (Descentral)     | Harmon Tierp                           | flerpower (florassearcos)                                                                                                    |                  |                                                                                                    |
| Depenting                           | Zarberath, or progra                   | and the County on Common -                                                                                                    |                  | Brattme- (3                                                                                                    |
| Sales Press and the                 | Correct and                            | CONTRACTOR OF STREET                                                                                                    | C Hautichelson 3 |                                                                                                    |
| Do ment                             | Pronection Inch.                       |                                                                                                    | - A              |                                                                                                    |
| The spatial                         | Department                             |                                                                                                    | 1. A             |                                                                                                    |
|                                     | Opposite                               | Residences of second                                                                                                    | 11               |                                                                                                    |
|                                     | Partners second                        |                                                                                                    |                  |                                                                                                    |
|                                     | Non-Arrived Market                     |                                                                                                    | 0                |                                                                                                    |
|                                     |                                        |                                                                                                    | 100              |                                                                                                    |
|                                     | Sumportable size                       | and the second second se                                                                                                    | 100              |                                                                                                    |
|                                     | Deals sportsman                        | particular and a second second                                                                                                    |                  |                                                                                                    |
|                                     | Company Company                        | Contraction ( Contraction )                                                                                                    |                  |                                                                                                    |
|                                     | tion Westmenters 1                     | apris Ith                                                                                                    |                  |                                                                                                    |
|                                     | 2 Arenderate                           | 1C Bearberriek                                                                                                    |                  |                                                                                                    |
|                                     | Typinal opera-                         | Vineyers same                                                                                                    |                  |                                                                                                    |
|                                     | C Pargetimens y                        | Concision ( patrices after instrate                                                                                                    |                  |                                                                                                    |
|                                     | C formers                              | Sector and the sector of the sector of the s |                  |                                                                                                    |
|                                     | a min                                  | Children and Children and Chi                                                                                                    |                  |                                                                                                    |
|                                     | - Arentedenage                         | the device of the control of the control of the con |                  |                                                                                                    |
|                                     | (harmen)                               | a regulation to the                                                                                                    |                  |                                                                                                    |
|                                     |                                        |                                                                                                    |                  |                                                                                                    |
|                                     | Peaced barging A                       | ee                                                                                                    |                  |                                                                                                    |
|                                     |                                        |                                                                                                    |                  |                                                                                                    |
|                                     |                                        |                                                                                                    |                  |                                                                                                    |
|                                     |                                        |                                                                                                    |                  |                                                                                                    |
|                                     |                                        |                                                                                                    |                  |                                                                                                    |
|                                     |                                        |                                                                                                    |                  |                                                                                                    |
|                                     |                                        |                                                                                                    |                  |                                                                                                    |
|                                     |                                        |                                                                                                    |                  |                                                                                                    |
|                                     |                                        |                                                                                                    |                  |                                                                                                    |
|                                     |                                        |                                                                                                    |                  |                                                                                                    |
|                                     |                                        |                                                                                                    |                  |                                                                                                    |
|                                     |                                        |                                                                                                    |                  |                                                                                                    |
|                                     |                                        |                                                                                                    |                  |                                                                                                    |
|                                     |                                        |                                                                                                    |                  |                                                                                                    |
|                                     |                                        |                                                                                                    |                  |                                                                                                    |
|                                     |                                        |                                                                                                    |                  |                                                                                                    |
|                                     |                                        |                                                                                                    |                  |                                                                                                    |

Рисунок 174 Сохранение данных

## Настройка подключаемого оборудования

В разделе «Настройка подключаемого оборудования» осуществляется подключение различного оборудования, в том числе и кассового аппарата. Раздел представляет собой стандартный функционал БСП. Ниже приведен подробный перечень действия для подключения ККМ.

#### Подключение ККМ

#### Установка драйверов фискального регистратора

Для установки драйвера оборудования необходимо перейти в подсистему «Настройка подключаемого оборудования» *Рисунок* 175.

| 220 CONTRACTOR STORES |
|-----------------------|
|                       |
| ×                     |
|                       |
|                       |

Рисунок 175 Подсистема «Настройка подключаемого оборудования»

Далее следует выбрать раздел «Подключаемое оборудование» и нажать кнопку «Драйверы оборудования» Рисунок 176.

Last update: 2018/04/01 18:44 18:44

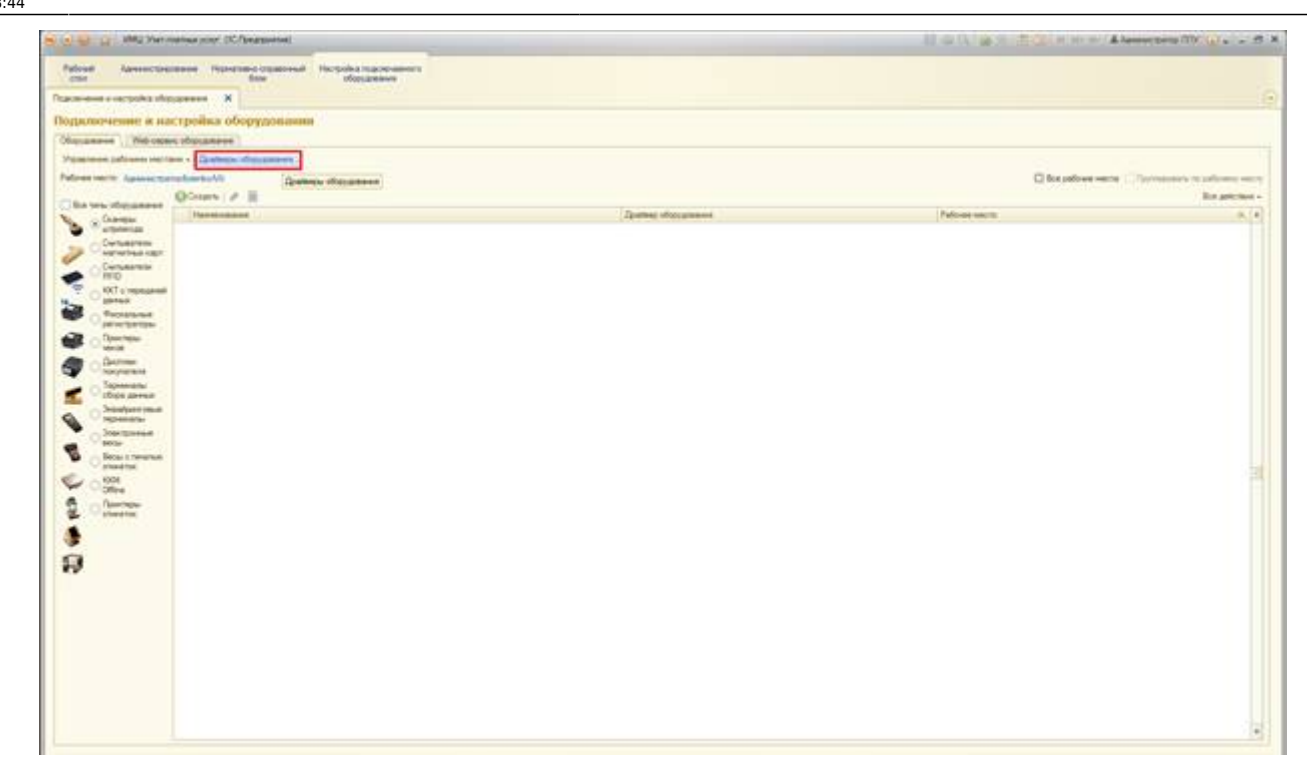

Рисунок 176 Загрузка драйвера оборудования

В открывшемся окне необходимо выбрать пункт «Добавить новый драйвер из файла» Рисунок 177.

| S 🔄 😜 👔 - Mills Thermanical score (CC / Independent)                                                                                                    | II C () Q - T () H H H Alementer () Q |
|----------------------------------------------------------------------------------------------------|---------------------------------------|
| Falsed Associations Rendered Decisional Participations                                                                                                    |                                       |
| Designed operation of the second second seco |                                       |
|                                                                                                    |                                       |
| Ubseacher opolikitiousammi. Ubseacher opolikitionamm                                                                                                    |                                       |
| Quan J I Diversity and party of the                                                                                                    | Bra gatemas -                         |
| Spencered Starts and added at take                                                                                                    |                                       |
|                                                                                                    | 1                                     |
| P III Pocklest proctation                                                                                                    |                                       |
|                                                                                                    |                                       |
|                                                                                                    |                                       |
|                                                                                                    |                                       |
|                                                                                                    |                                       |
|                                                                                                    |                                       |
|                                                                                                    |                                       |
|                                                                                                    |                                       |
|                                                                                                    |                                       |
|                                                                                                    |                                       |
|                                                                                                    |                                       |
|                                                                                                    |                                       |
|                                                                                                    |                                       |
|                                                                                                    |                                       |
|                                                                                                    |                                       |
|                                                                                                    |                                       |
|                                                                                                    |                                       |
|                                                                                                    |                                       |
|                                                                                                    |                                       |
|                                                                                                    |                                       |
|                                                                                                    |                                       |
|                                                                                                    |                                       |
|                                                                                                    |                                       |
|                                                                                                    |                                       |
|                                                                                                    |                                       |
|                                                                                                    |                                       |
|                                                                                                    |                                       |
|                                                                                                    |                                       |
|                                                                                                    |                                       |
|                                                                                                    |                                       |
|                                                                                                    |                                       |
|                                                                                                    |                                       |
|                                                                                                    |                                       |

Рисунок 177 Добавление нового драйвера из файла

Дале следует загрузить файл драйвера, поставляемый с кассой ККМ, указав путь к драйверу. После загрузки откроется форма настройки драйвера *Рисунок* 178.

| Image: Contraction of Support of Support of                                                                                                    | doub Apress         |                                |                                                                                                    |      |
|----------------------------------------------------------------------------------------------------|---------------------|--------------------------------|----------------------------------------------------------------------------------------------------|------|
| Interest Conference on a serie of the series of the series                                                                                                    | COMP.               | concerne rear                  | Enter-Constrained Hectodelinacer-servers                                                                        |      |
| Interpret Objoppyspacesses:         Database         Database <thdatabase< th="">         Database         <thdata< th=""><th>minute a successive</th><th>a sheases X</th><th>Destante disconness Datases (despenses X</th><th></th></thdata<></thdatabase<>                                                                                                    | minute a successive | a sheases X                    | Destante disconness Datases (despenses X                                                                        |      |
| Image: Image:                                                                                                    | alarma ofer         | international distances in the | a factor of the second second                                                                                   |      |
| Trace     Database discusses     Charge one       Participa of Copyrophilis     Process       Participa of Copyrophilis     Process <t< td=""><td>and the observe</td><td>Second Second</td><td></td><td>2017</td></t<>                                                                                                    | and the observe     | Second Second                  |                                                                                                    | 2017 |
| Comparing a Comparing Comparing                                                                                                    |                     | There is not a first           |                                                                                                    |      |
| Image: Image:                                                                                                    | in fages - 18       | Cashes of second second        | Insurved (C. Georgenet) B 2 2 1 1 1 1 2 X                                                                       |      |
| Interactive standards         Improvement in proving "Communication"           Tree proving a proving "Communication"         Improvement in proving "Communication"           Tree proving a proving "Communication"         Improvement in proving "Communication"           Tree proving a proving "Communication"         Improvement in proving "Communication"           Tree proving a proving "Communication"         Improvement in proving "Communication"           Tree proving a proving "Communication"         Improvement in proving "Communication"           Tree proving a proving "Communication"         Improvement in proving "Communication"           Tree proving a proving "Communication"         Improvement in proving "Communication"                                                                                                    | a an An An          | айвер оборуд                   | полния (создание)                                                                                               |      |
| Surgenteens         Descense (Community of server)           Tem plogeneesse         Spectra (Community of server)           Here desire guitteens         Spectra (Community of server)           Here desire guitteens         Spectra (Community of server)           Berle desire guitteens         Spectra (Community of server)           Berle desire guitteens         Spectra (Community of server)           Berle desire guitteens         Spectra (Community of server)           Berle desire guitteens         Spectra (Community of server)           Berle desire guitteens         Spectra (Community of server)           Berle desire guitteens         Spectra (Community of server)           Berle desire guitteens         Spectra (Community of server)           Berle desire guitteens         Spectra (Community of server)           Berle desire guitteens         Spectra (Community of server)           Tregegeit remp:         Spectra (Community of server)                                                                                                    | -1 24               |                                | id tyman . ()                                                                                                   |      |
| Ter (Rougement)<br>Ter (Rougement)<br>Ter (R | - 300               | and the second                 | Descend to instan "Classica"                                                                                    |      |
| Hasemannee     Higher H. 407.0 menasariest tarenus 10.402.0       Hasemannees (and tarenus tarenus tar                                                                                                    | H Par               | (Columnus                      | Manufacture and a second second second second second second second second second second second second second se |      |
| Namesarang planes     Anno 1000-FFR 120       Have sealing galence     Appendix planes       Appendix respin     Appendix respin                                                                                                    | *iani               |                                | Equire 44, 407 a regissioned approach as 0/P(2.2.0                                                              |      |
| How saving gamma     Barming Copyright 100 5 Jr       Barming Copyright Conference     Barming Copyright 100 5 Jr       Through conference     Barming Copyright 100 5 Jr                                                                                                    | Harr                | -measure diarra                | Aan (MO+/R1C2)                                                                                                  |      |
|                                                                                                    | Here                | wates gamere                   | gangogalex11493.pp                                                                                              |      |
|                                                                                                    | fiere               | Cownink-Iki<br>Islamkyre       | Sales normanette e sua asses                                                                                    |      |
|                                                                                                    | Two                 | NAME ADDRESS.                  | No Advantage                                                                                                    |      |
|                                                                                                    |                     |                                |                                                                                                    |      |
|                                                                                                    |                     |                                |                                                                                                    |      |
|                                                                                                    |                     |                                |                                                                                                    |      |
|                                                                                                    |                     |                                |                                                                                                    |      |

Рисунок 178 Форма настройки драйвера

В данной форме необходимо нажать кнопку «Функции» - «Установить драйвер» Рисунок 179.

|                          |                         |                              |                                                                                                    | 2 CONTRACTOR OF |
|--------------------------|-------------------------|------------------------------|----------------------------------------------------------------------------------------------------|-----------------|
| A Assectopesee           | (Harristen in           | parent factoriament          |                                                                                                    |                 |
|                          |                         | and a second second          | and a second second second second second second second second second second second second second second second |                 |
|                          |                         | and the second second second | 10.0                                                                                                    |                 |
| зеры оборудовани         | ос Динноср              | ни орорудовании              |                                                                                                    |                 |
| in I. X Diters on        | with apprendies are the | dia                          |                                                                                                    | Re p            |
| Distance Briss M. ART &  | impropriet games        | avonation action             | Giana (DX)                                                                                                    |                 |
| a of Hirper-Mr.          | OCT chepes              | anieš gamax a 048 2.0 (če    | wante observ                                                                                                   |                 |
| Annual a los             | and in the              |                              |                                                                                                    |                 |
| -1                       |                         | Segura ante gurana           |                                                                                                    |                 |
| - I Versterrer           | 204                     | Bergeraria maler apartment   |                                                                                                    |                 |
| - Tanana and             |                         | Voluments and the            |                                                                                                    |                 |
| Name and Address of the  | Name of Address Sale    | DWTENCOD:                    |                                                                                                    |                 |
| These manifest genetics: | an Queent               | PpeMO25PT.as                 | 0                                                                                                    |                 |
| Destauranteen            | (participation)         | NUMBER OF BRIDE BRIDE        | TE .                                                                                                    |                 |
| Construction of the      |                         |                              |                                                                                                    |                 |
| Terrinet States          |                         |                              |                                                                                                    |                 |
|                          |                         |                              |                                                                                                    |                 |
|                          |                         |                              |                                                                                                    |                 |
|                          |                         |                              |                                                                                                    |                 |
|                          |                         |                              |                                                                                                    |                 |
|                          |                         |                              |                                                                                                    |                 |
|                          |                         |                              |                                                                                                    |                 |
|                          |                         |                              |                                                                                                    |                 |
|                          |                         |                              |                                                                                                    |                 |
|                          |                         |                              |                                                                                                    |                 |
|                          |                         |                              |                                                                                                    |                 |
|                          |                         |                              |                                                                                                    |                 |
|                          |                         |                              |                                                                                                    |                 |

#### Рисунок 179 Установка драйвера

Система выдаст информационное сообщение: «Внешняя компонента успешно установлена».

#### Создание нового подключаемого оборудования.

Далее следует перейти в раздел «Подключение и настройка оборудования» Рисунок 180.

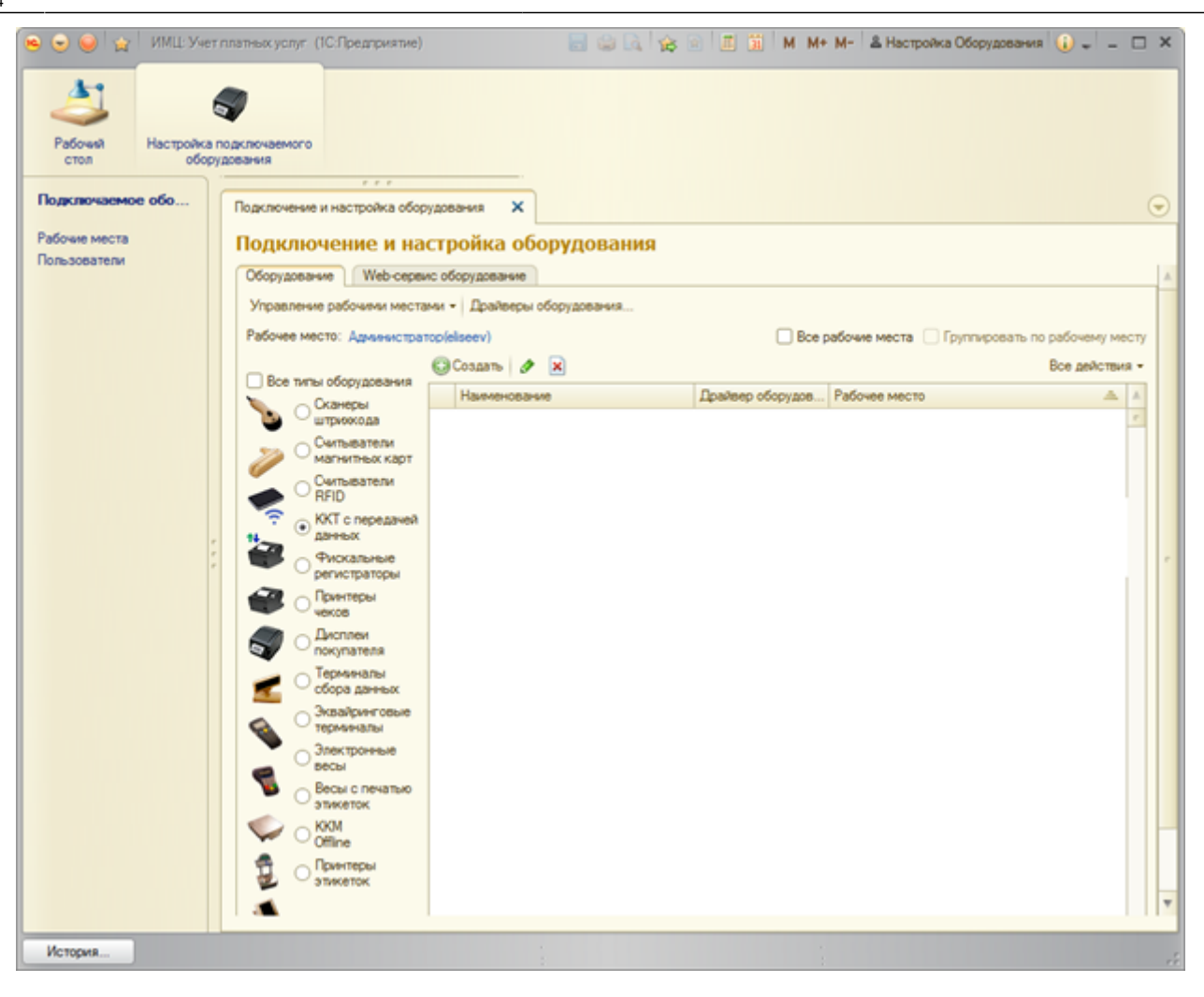

Рисунок 180. Подсистема «Настройка подключаемого оборудования»

Здесь следует установить переключатель на позицию «ККТ с передачей данных» и нажать кнопку «Создать» Рисунок 181.

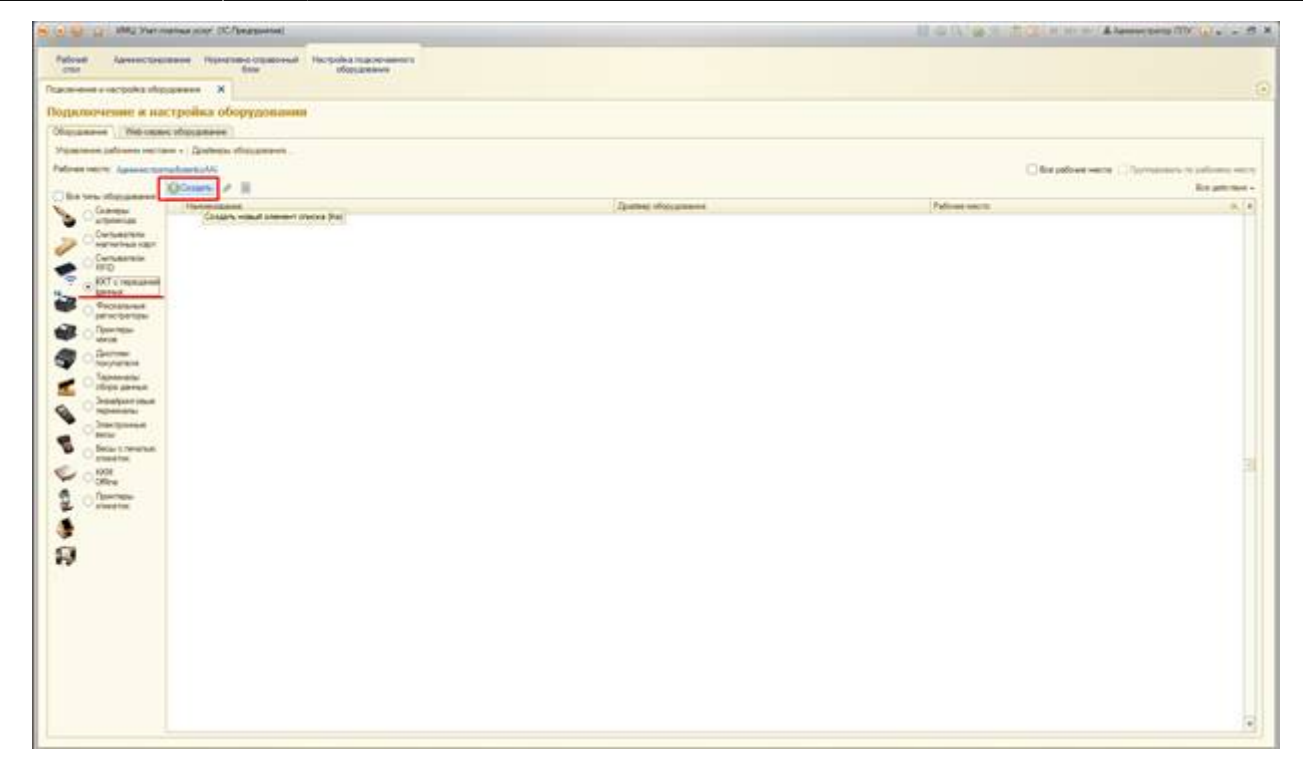

Рисунок 181 Создание нового подключения

Откроется форма создания «привязки» рабочего места кассира к физической кассе ККМ *Рисунок 183*.

| нин сосройа издержини и<br>сполнение и настройка оборудонания<br>анини   Мексиксибодание<br>споле рабона истору                                                                                                    |                                                                                                    |                |                                    |
|----------------------------------------------------------------------------------------------------|----------------------------------------------------------------------------------------------------|----------------|------------------------------------|
| Contract And And And And And And And And And And                                                                                                    |                                                                                                    | C fair petroen | ana ( ) terretari e selen<br>Re pr |
| Carlansentia<br>RTC 1 remained<br>RTC 1 remained<br>Participation<br>Participation<br>Parti | Statement wanterweet of a same inter- (C (Pargeored )     Determine to approximate or of approximates (cospanses)     Determine to approximate and the same inter-     Sector of a same inter-     Sector of a same inter- |                |                                    |

Рисунок 182 Форма создания нового подключения

В данной форме необходимо установить следующие параметры:

- в поле «Драйвер оборудования» выбрать установленный в п.1 драйвер оборудования (выбор значения из списка);
- ввести полное наименование организации, наименование будет отражено в чеке и

передаваться в ОФД;

- выбрать рабочее место из списка рабочих мест;
- заполнить серийный номер кассового аппарата, данная информация указана, как правило, на защитной наклейке на панели кассового аппарата.

Внесенные сведения необходимо сохранить в системе, нажав на кнопку «Записать».

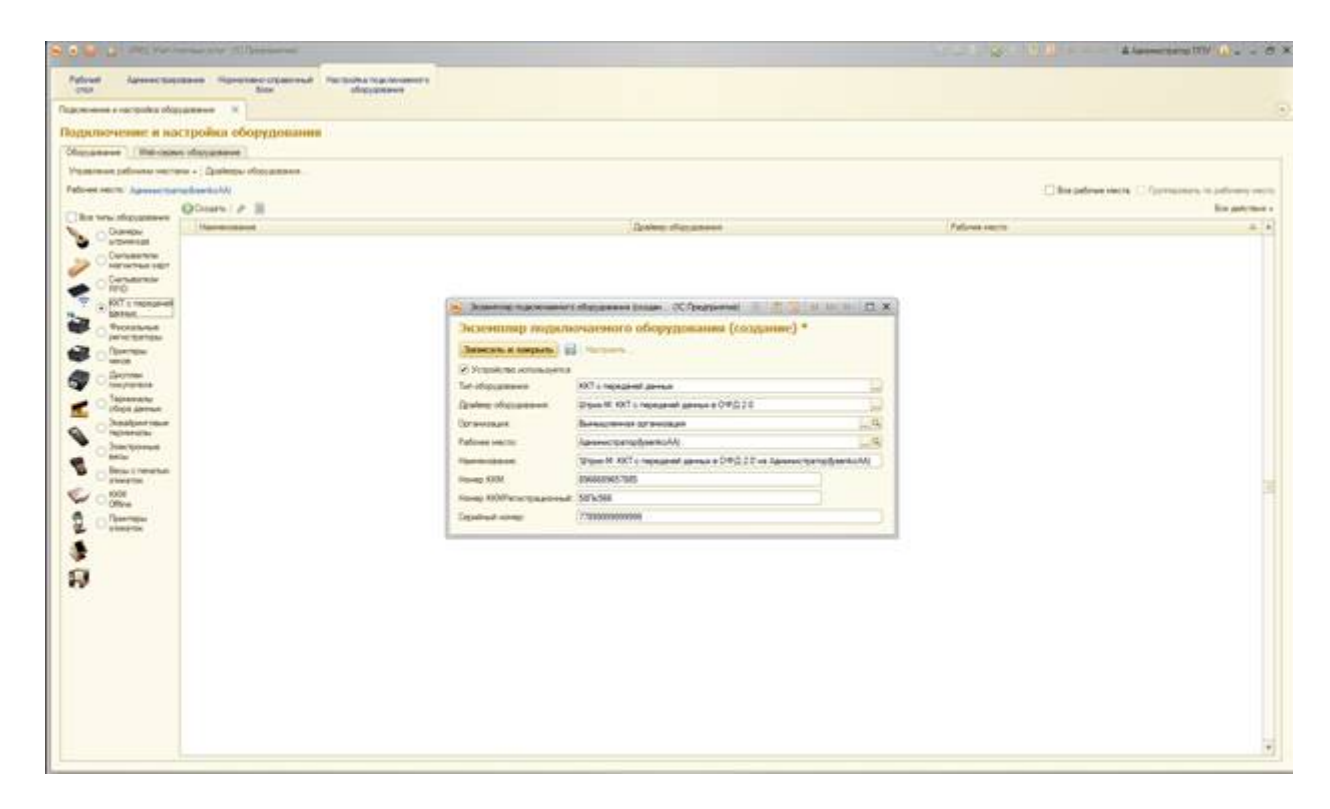

Рисунок 183. Форма «Экземпляр подключаемого оборудования».

В этой же форме следует нажать кнопку «Настроить» Рисунок 184.

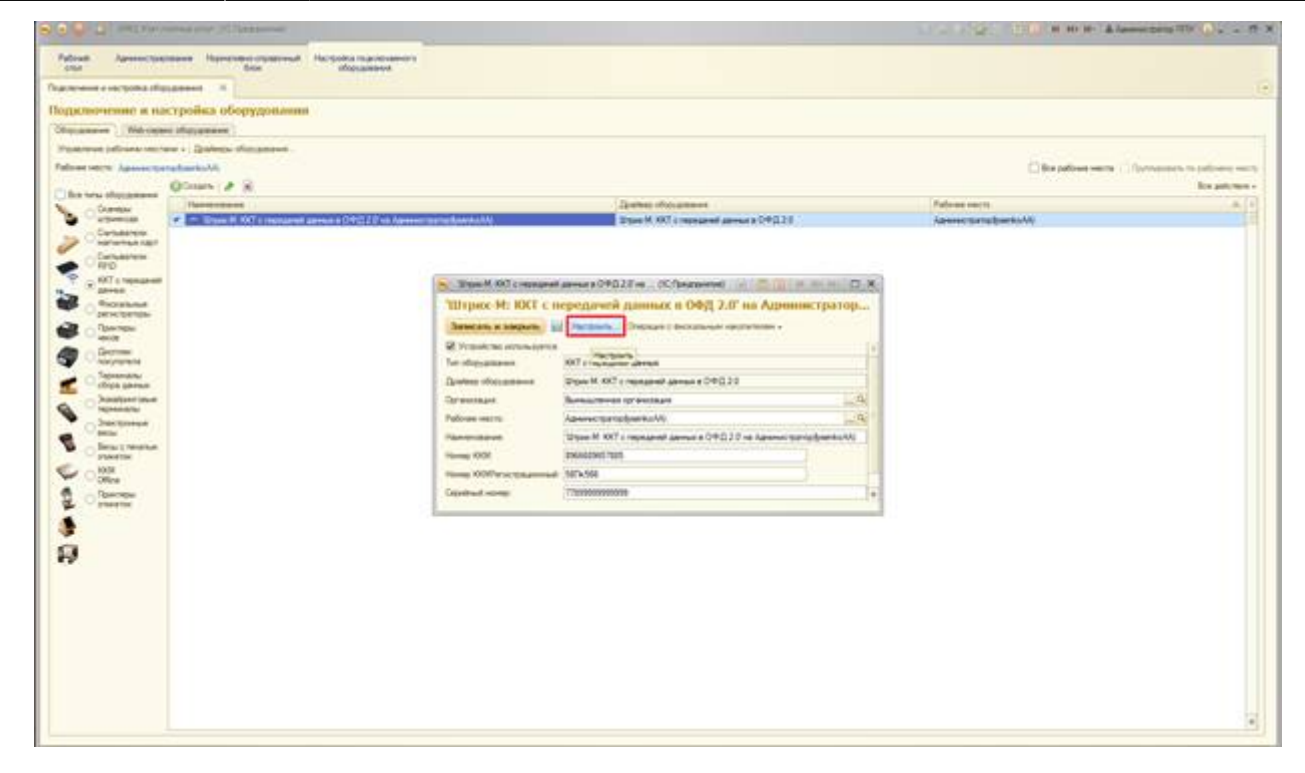

#### Рисунок 184 Настройка соединения

В открывшейся форме *Рисунок 185* на вкладке «Параметры связи» необходимо выбрать следующие параметры:

- Порт;
- Скорость обмена данными.

Данную информацию можно уточнить, выполнив тест драйвера фискального регистратора. Остальные вкладки в данной форме пользователем не заполняются.

После установки необходимых параметров следует выбрать пункт «Тест устройства». Будет выведено сообщение о корректном подключении кассы ККМ. В случае ошибочно указанных данных система проинформирует пользователя о характере ошибки.

| 🤨 Оборудование: 'Штрих-М: ККТ с передачей данных в ОФД 2.0' на Администратор() (1С:Предприятие) | × |
|-------------------------------------------------------------------------------------------------|---|
| Оборудование: 'Штрих-М: ККТ с передачей данных в ОФД 2.0' на                                    |   |
| Записать и закрыть Тест устройства                                                              | ) |
| Драйвер и версия                                                                                |   |
| Драйвер: Установлен Версия: 4.13.0.577                                                          | ) |
| Наименование: Штрих-М: Драйвер ККТ с передачей данных в ОФД                                     | ) |
| Описание: Драйвер ККТ с передачей данных в ОФД                                                  | ] |
|                                                                                                 | J |
| Параметры связи Параметры устройства Налоговые ставки и типы оплат Настройка лога               | _ |
| Параметры связи                                                                                 |   |
| Тип подключения: Локально                                                                       |   |
| Тип протокола: Стандартный                                                                      |   |
| Порт: СОМ1                                                                                      |   |
| Скорость: 115200                                                                                |   |
| Таймаут: 1000                                                                                   |   |
| Имя компьютера:                                                                                 |   |
| IP адрес:                                                                                       |   |
| ТСР порт: 211                                                                                   |   |

#### Рисунок 185 Настройка связи кассы с ПК

#### Настройка работы кассира с фискальным аппаратом.

Для настройки рабочего места кассира необходимо перейти в подсистему «Настройка подключаемого оборудования» и выбрать раздел «Пользователи». Откроется форма со списком пользователей системы Рисунок 186.

| <ul> <li>Настройка подключаемого оборудования</li> <li>Родение подключаемого оборудования</li> <li>Серен:<br/>Постройкие теля</li> <li>Родение теля</li> <li>Постройкие теля</li> <li>Постройкие теля&lt;</li></ul> |
|----------------------------------------------------------------------------------------------------|
| Desperancesses of objeggenesses         Ceperat           Tecresponses of objeggenesses         Industry point of objeggenesses           Padower sector         Industry point of objeggenesses           Padower sector         Industry point of objeggenesses           Edutory sector         Ceperation           Edutory sector         Ceperation of objeggenesses           Edutory sector         Ceperation of seguerony sector           Edutory sector         Ceperation of seguerony sector           Edutory sector         Ceperation of seguerony sector           Interviewer sector         Ceperation of seguerony sector           Edutory sector         Technology objects sector           Technology optimized         Technology optimized           Technology optimized         Technology optimized           Technology optimized         Technology optimized           Technology optimized         Technology optimized           Technology optimized         Technology optimized           Technology optimized         Technology optimized           Technology optimized         Technology optimized           Technology optimized         Technology optimized           Technology optimized         Technology optimized           Technology optimized         Technology optimized                                                                                                    |
|                                                                                                    |

Рисунок 186 Список пользователей системы

Следует выбрать пользователя с профилем доступа «Кассир» из списка двойным щелчком мыши. Откроется форма настройки пользователя

| S C S C Mar Mar Mar mathew print (C.Paragameter)                                                                                                    |                                                                                                    | II G () (2 - 2 C) = H (+ + (Alementers (1) () + - 5 A                                                                                                    |
|----------------------------------------------------------------------------------------------------|----------------------------------------------------------------------------------------------------|----------------------------------------------------------------------------------------------------|
| Paload Associations Panetos-control<br>Car Sociation S Space (Sciences) S                                                                                                    | Her type a magnetic service of the service of the s             |                                                                                                    |
| Record Chanadaran * Construction * Construction * C | Koccap (Homosonartens) *  Recent or service  Course and  Recent  Recent Recent Recent Re             | 6 (hat see 3)<br>6 (hat see 3)<br>7 (hat see 3)<br>7 (hat see 3)<br>7 (hat |
|                                                                                                    | A reproductive of SC Approprietal<br>Technic results: protocome requires the testan<br>Characteristic cardination is demonstrating the<br>A reproductive and the reproductive of the test<br>A reproductive of test results of the test<br>Productive results of the test of the test of the test<br>Productive results of the test of the test of the test of test of tes |                                                                                                    |

*Рисунок 187*, в которой в поле «Устройство ККМ» необходимо выбрать установленное фискальное устройство.

Last update: 2018/04/01 18:44 2018/04/01 2018/04/01 2018/04/04 2018/04/04 2018/04/04 2018/04/04 2018/04/04 2018/04/04 2018/04/04 2018/04/04 2018/04/04 2018/04/04 2018/04/04 2018/04/04 2018/04/04 2018/04/04 2018/04/04 2018/04/04 2018/04/04 2018/04/04 2018/04/04 2018/04/04 2018/04/04 2018/04/04 2018/04/04 2018/04/04 2018/04 2018/04 20

| B D Mu Star mation poor (IC/bearpointed)                                  |                                                                                                    | 日本(1)会社(古法)の(Alternative Division)の(Alternative Division)) |
|---------------------------------------------------------------------------|----------------------------------------------------------------------------------------------------|----------------------------------------------------------------------------------------------------|
| dead Annectations Handbard Contract<br>Contraction X Note Contraction 1 K | Hachadha machaonnann<br>Moraidheann                                                                                                    |                                                                                                    |
| or (her second)                                                           | Kaccap (flomaonatem) *                                                                                                    |                                                                                                    |
| aine                                                                      | Teresters a surgery and forests or exceeded a                                                                                                    | Are and the other                                                                                                    |
| -                                                                         |                                                                                                    |                                                                                                    |
| a acrone                                                                  |                                                                                                    |                                                                                                    |
| 100.00                                                                    |                                                                                                    |                                                                                                    |
|                                                                           | Annual Cal                                                                                                    |                                                                                                    |
|                                                                           | Patron and Annual Annual Annual Annual Annual Annual Annual Annual Annual Annual Annual Annual Annual Annual An                                                                                                    |                                                                                                    |
|                                                                           | Vision of the State Stat |                                                                                                    |
|                                                                           | Sustained many                                                                                                    |                                                                                                    |
|                                                                           | W Brits a subcome pagement (1) month (1) and the                                                                                                    |                                                                                                    |
|                                                                           | Transe Agein strenges Secondard                                                                                                    |                                                                                                    |
|                                                                           | Here taxis must factore                                                                                                    |                                                                                                    |
|                                                                           | C American S Connerse                                                                                                    |                                                                                                    |
|                                                                           | Rectat reports - Winterfacts reports                                                                                                    |                                                                                                    |
|                                                                           | The spectrum and a second pression rate and an                                                                                                    |                                                                                                    |
|                                                                           | C Relation and the second state                                                                                                    |                                                                                                    |
|                                                                           | Pressure a crease autopa                                                                                                    |                                                                                                    |
|                                                                           | Aprovidence and to operating OpenD                                                                                                    |                                                                                                    |
|                                                                           | Approximate and approximate access                                                                                                    |                                                                                                    |
|                                                                           |                                                                                                    |                                                                                                    |
|                                                                           | Peace lattore (Ame                                                                                                    |                                                                                                    |
|                                                                           |                                                                                                    |                                                                                                    |
|                                                                           |                                                                                                    |                                                                                                    |
|                                                                           |                                                                                                    |                                                                                                    |
|                                                                           |                                                                                                    |                                                                                                    |
|                                                                           |                                                                                                    |                                                                                                    |
|                                                                           |                                                                                                    |                                                                                                    |
|                                                                           |                                                                                                    |                                                                                                    |
|                                                                           |                                                                                                    |                                                                                                    |
|                                                                           |                                                                                                    |                                                                                                    |
|                                                                           |                                                                                                    |                                                                                                    |
|                                                                           |                                                                                                    |                                                                                                    |
|                                                                           |                                                                                                    |                                                                                                    |
|                                                                           |                                                                                                    |                                                                                                    |
|                                                                           |                                                                                                    |                                                                                                    |

Рисунок 187 Форма настройки пользователя системы

Подключение кассового модуля завершено.

#### Список изменений в релизах:

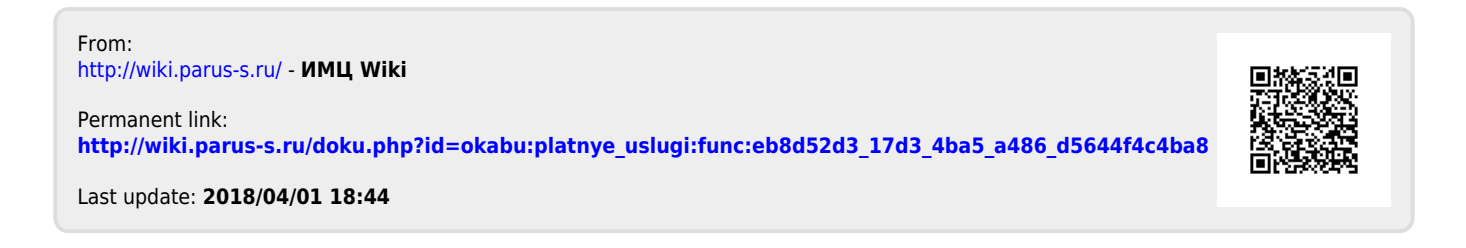